Для просмотра и исправления ошибок СЭМДов необходимо использовать «Протокол создания СЭМД» и «Протокол отправки данных в РЭМД» (Протоколы накопительные, подробности читайте в конце инструкции)

Оба протокола можно сформировать как на уровне ЛПУ, так и в отделении выписки

| На уровне ЛПУ                                             | В отделении выписки                |
|-----------------------------------------------------------|------------------------------------|
| 📑 Выписка рецептов (ЛПУ)                                  |                                    |
| 🛃 Отчеты по рецептам                                      |                                    |
| 🛃 Справочник шаблонов рецептов и полисов                  | 😑 Выписка рецептов                 |
| <ul> <li>Настройка проверок при вводе рецептов</li> </ul> | > Ввод нового рецепта              |
| Привязка кода ЛПУ к диапазону номеров рецептов            | 🗧 Рецепты                          |
| <ul> <li>Экспорт выписанных рецептов</li> </ul>           | Редактирование рецепта             |
| > Протокол изменения статуса рецепта                      | Удаление рецепта                   |
| Привязка ЭЦП организации для подписи                      | Изменение статуса рецепта          |
| `сэмд                                                     | Протокол изменения статуса рецепта |
| Подпись ЭЦП организации СЭМД и отправка<br>в РЭМД         | > Создание и подпись СЭМД          |
| <ul> <li>Протокол создания СЭМД</li> </ul>                | Протокол создания СЭМД             |
| > Протокол отправки данных в РЭМД                         | Протокол отправки данных в РЭМД    |

В протоколе создания (формируется за один день или за весь период) указана информация о создании СЭМД и подписании его личной подписью врача

|    | Протокол создания СЭМД |          |                                            |             |      |         |  |  |  |  |
|----|------------------------|----------|--------------------------------------------|-------------|------|---------|--|--|--|--|
|    | Поиск                  |          |                                            | Везде       | ~    | Найти   |  |  |  |  |
|    | Дата                   | Время    | Сообщение                                  |             |      |         |  |  |  |  |
|    | 14/11/2024             | 06:47:44 | Создание СЭМД (141) по рецепту 065-24163   | 7049775     |      |         |  |  |  |  |
|    | 14/11/2024             | 06:47:44 | Создан файл Х:\PDFRecipe\383480\20241114   | 065_241637  | 049  | 775.xml |  |  |  |  |
| I. | 14/11/2024             | 06:47:45 | 065_241637049775.xml успешно подписан      |             |      |         |  |  |  |  |
| ľ  | 14/11/2024             | 06:47:45 | Отправка рецепта в 1ЭР 065-241637049775    |             |      |         |  |  |  |  |
|    | 14/11/2024             | 06:47:46 | Результат http запроса в 1ЭР 065-241637045 | 9775: 200   |      |         |  |  |  |  |
|    | 14/11/2024             | 06:47:46 | ID рецепта 065-241637049775 в 1ЭР : 673556 | c248f981001 | d6fb | 046     |  |  |  |  |
|    |                        |          |                                            |             |      |         |  |  |  |  |

К созданию СЭМДа относятся первые три строчки по каждому рецепту (ниже 1ЭР не имеет никакого отношения к СЭМДам). Если номер рецепт в протоколе за весь период не найдется, значит СЭМД по нему не был создан. Если будет ошибка, связанная с подписанием, значит СЭМД не был подписан. Неподписанный СЭМД нужно пересоздать и подписать.

Создание и подпись осуществляется на уровне отделения выписки. Делать это нужно в том же отделении выписки, где рецепт был оформлен и под учеткой врача, указанного в рецепте.

Если рецепты в МО заводит оператор за всех врачей, то учетка оператора должна быть привязана к тому отделению выписки, где оформлен рецепт.

Если врач или оператор заводит рецепты от разных подразделений, то есть возможность привязать учетную запись к нескольким отделениям.

В карточке пользователя в последнем поле «Подразделение» клавишей F3 открыть список подразделений и отметить нужные подразделения.

| 🔁 Администратор виртуального ЛПУ                                        |    |
|-------------------------------------------------------------------------|----|
| 🔁 Управление пользователями системы                                     |    |
| > Ввод нового пользователя                                              |    |
| Просмотр и редактирование                                               |    |
| Пользователей                                                           |    |
|                                                                         |    |
| Личный номер пользователя 209                                           |    |
| Код врача ЭЦП                                                           |    |
| Пользователь                                                            |    |
| Должность Старшая мед.сестра                                            |    |
| Логин                                                                   |    |
| Муниципальное образование                                               |    |
| Организация                                                             |    |
| 383960 ГБУЗ СО Махнёвская РБ                                            |    |
| Подразделение                                                           |    |
| 383961 отделение выписки                                                |    |
| <esc> Выход <f3> Выбор <f9> Назад <enter> Далее</enter></f9></f3></esc> |    |
| Подразделения                                                           |    |
| Поиск Везде 🗸 Най                                                       | ти |
| С Код Наименование                                                      |    |
| П 1720 ГБУЗ СО Махнёвская РБ                                            |    |
| ✓ 383961 отделение выписки                                              |    |
| ✓ 383962 Новое отделение выписки                                        |    |
| Выбрано 2 записей                                                       |    |

Далее клавишей ENTER завершить редактирование карточки пользователя. Включить в привязку саму МО и отделения нельзя, только отделения!

В результате при вхоже в программу, после ввода логина-пароля будет предложен выбор подразделения

| пл    | Выбор подразделения                                                                                                    |         |  |
|-------|----------------------------------------------------------------------------------------------------|---------|--|
| Погин | Выберите подразделение                                                                                                    |         |  |
|       | отделение выписки                                                                                                    | ~       |  |
| ••••• |                                                                                                    | Выбрать |  |
| A     | and the second second s |         |  |

# Ошибки, возвращаемые РЭМДом, можно посмотреть в «Протоколе отправки данных в РЭМД». Протокол формируется за произвольный период.

Просмотр результатов отправки

| Пои | ск                                       |                          |                    |                       | Везде                  |            | 🗸 Найти    |                 |                   |                       |
|-----|------------------------------------------|--------------------------|--------------------|-----------------------|------------------------|------------|------------|-----------------|-------------------|-----------------------|
|     | ID запроса                               | Серия и номер<br>рецепта | Статус<br>отправки | Статус обработки РЭМД | ИД рецепта РЭМД        | тип<br>ЭМД | ФИО автора | СНИЛС<br>автора | Дат<br>вре<br>соз | та и<br>емя<br>здания |
|     | 123F62A2-F3CF-463F-<br>BFD2-30AB05435C36 | 065<br>241720009081      | success            |                       | 141.66.24.11.077874471 | 141        |            |                 | ? 11/<br>07:      | 11/2024<br>:58        |
|     | 124FC3A4-6431-4C53-<br>82F8-DADC322B5B3A | 065<br>241720009135      | success            |                       | 141.66.24.11.077899163 | 141        |            |                 | : 11/<br>08:      | 11/2024<br>:34        |
|     | 14D70A2D-9056-4B34-<br>8A86-08D288CDBC73 | 065<br>241720009102      | success            |                       | 141.66.24.11.078098550 | 141        |            |                 | : 11/<br>08:      | 11/2024<br>:16        |
|     | 1525A9A3-61F0-4454-<br>B7C7-094180FFE3FC | 065<br>241720009090      | success            |                       | 141.66.24.11.077883620 | 141        |            |                 | ! 11/<br>08:      | 11/2024<br>:08        |
|     | 1B90AFE8-70E2-41FD-<br>99F0-8F1306A50CE1 | 065<br>241720009136      | success            |                       | 141.66.24.11.077899282 | 141        | F          |                 | : 11/<br>08:      | 11/2024<br>:34        |

Выше представлен идеальный вариант протокола. СЭМДы зарегистрированы (указан ID рецепта в РЭМД).

В случае ошибки, если СЭМД не зарегистрировался и вернулся с ошибкой, это будет указано в протоколе отправки

| Просмотр результатов                     | отправки                 |                    |                                                                                                    |                       |            |
|------------------------------------------|--------------------------|--------------------|----------------------------------------------------------------------------------------------------|-----------------------|------------|
| Поиск                                    |                          |                    |                                                                                                    | Везде 🗸               | Найти      |
| ID запроса                               | Серия и номер<br>рецепта | Статус<br>отправки | Статус обработки РЭМД                                                                                                    | ИД рецепта РЭМД       | Тип<br>ЭМД |
| 00411629-7500-46E4-BD04-<br>25FB4FF70901 | 065 231637013160         | success            | error VALUE_MISMATCH_METADATA_AND_CERTIFICATE Региональный модуль ФЛК. Значение ОГРН [1026601610034]<br>медицинской организации с ОІD [1.2.643.5.1.13.13.12.2.66.6914] отсутствует в сертификате ЭЦП запроса на регистрацию СЭМД |                       | 61         |
| 0052C860-54AB-4835-92D4-<br>B9CB747DA375 | 065 231783025334         | success            | error VALUE_MISMATCH_METADATA_AND_CERTIFICATE Региональный модуль ФЛК. Значение ОГРН [1156680001081]<br>медицинской организации с OID [1.2.643.5.1.13.13.12.2.66.6939] отсутствует в сертификате ЭЦП запроса на регистрацию СЭМД |                       | 61         |
| 00BE47D8-5359-413F-8EAF-<br>5798417805EF | 065 230337008628         | success            | error VALUE_MISMATCH_METADATA_AND_CERTIFICATE Региональный модуль ФЛК. Значение ОГРН [1026602179207]<br>медицинской организации с OID [1.2.643.5.1.13.13.12.2.66.6883] отсутствует в сертификате ЭЦП запроса на регистрацию СЭМД |                       | 61         |
| 00F49B21-AB33-4EE5-<br>B320-5AA13AD5036E | 065 230256006110         | success            |                                                                                                    | 61.66.23.04.046961489 | 61         |
| 011E983A-05A1-42D4-A7B2-<br>00C7C064AF2D | 065 230309002972         | success            | error VALUE_MISMATCH_METADATA_AND_CERTIFICATE Региональный модуль ФЛК. Несоответствие данных подписанта в<br>запросе и в сертификате. SNILS [17741540276] в метаданных и [16269782410] в сертификате                             |                       | 61         |
| 013DEDF1-9657-414C-8B74-<br>484993614BED | 065 230287034920         | success            | error ValidationError Региональный модуль ФЛК. МО из запроса на регистрацию сведений [1.2.643.5.1.13.13.13.12.2.66.6862] не<br>совпадает с representedOrganization в ЭМД []                                                      |                       | 61         |
| 019C4955-B279-414B-A842-<br>D87D382FA407 | 065 231714011188         | success            |                                                                                                    | 61.66.23.04.054595374 | 61         |
| 02166E90-419D-474F-B7D6-<br>1668E792DB34 | 065 231714010886         | success            |                                                                                                    | 61.66.23.04.047398954 | 61         |
| 02236439-A92A-4DCE-<br>83C4-EA134BAA0EEE | 065 230240017203         | success            | error NO_DEPARTMENT Региональный модуль ΦЛК. Подразделение с идентификатором [1.2.643.5.1.13.13.12.2.66.6894]<br>отсутствует в региональной копии данных справочника ΦΡΜΟ [1.2.643.5.1.13.13.99.2.114]                           |                       | 61         |
|                                          |                          |                    |                                                                                                    |                       | ••         |
|                                          |                          |                    | « Первая — Назад Вперед — Последняя »                                                                                                    |                       |            |
|                                          | < Esc> Выход             | < F2> C            | качать файл 🛛 < F3> OID подразделения 🔄 < F4> Справочник врачей 🔤 < F5> Повторная отправка                                                                                                    | < Enter> Просмо       | тр         |

Можно скачать файл в формате .csv (открывается в EXCEL), исправить OID подразделения, открыть справочник врачей для внесения изменений, переподписать СЭМД, открыть рецепт для просмотра.

Однотипные ошибки, не требующие исправления или после исправления, если не требуется пересоздание, можно пакетно переотправить из протокола. Для этого ввести строку поиска фрагмент ошибки, отфильтруются все СЭМДы с такой ошибкой, клавишей \* отметить все сразу и нажать клавишу F5- повторная отправка. Далее выбрать с подписанием (если нужно переподписать и переотправляются СЭМДы одного врача) или без подписания (если переподписание не требуется и переотправляются СЭМДы разных врачей)

При исправлении любых данных, входящих в состав рецепта (СЭМДа), таких как перс.данные пациента или врача, должность врача, OID MO или подразделения СЭМД нужно ПЕРЕСОЗДАТЬ. Под учетной записью врача, указанного в рецепте в том же отделении выписки, где рецепт был оформлен.

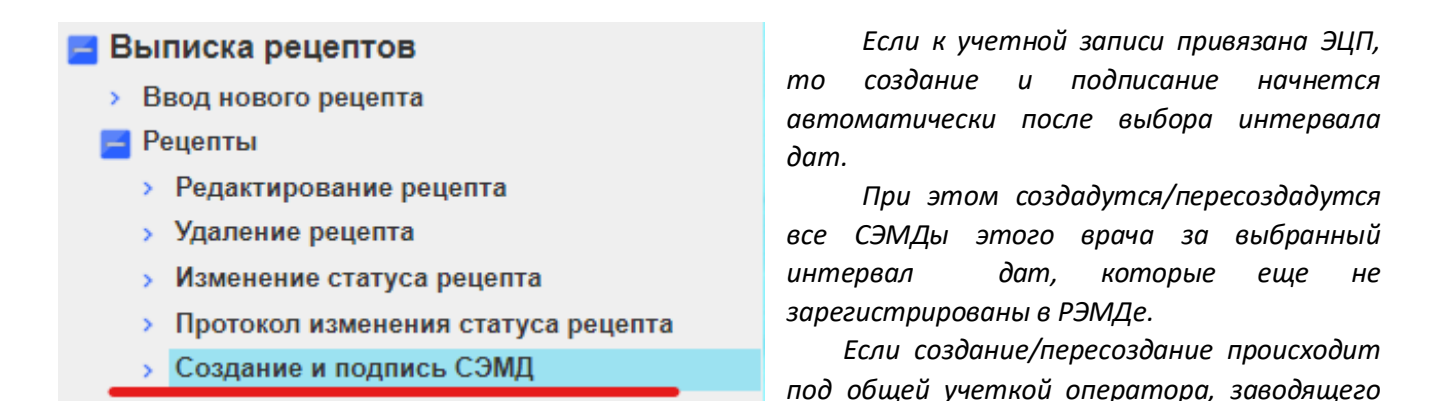

рецепты от разных врачей, то после выбора интервала дата, откроется выбор ЭЦП. После выбора ЭЦП начнется создание и подписание выбранной ЭЦП рецептов, чья ЭЦП была выбрана.

| Список установленных З                | ЭЦП |          |              |              |          |         |  |  |  |
|---------------------------------------|-----|----------|--------------|--------------|----------|---------|--|--|--|
| Поиск                                 |     |          |              | Be3;         | ie 🗸     | Найти   |  |  |  |
| Серийный номер                        | ONΦ | Владелец | Период дей   | ствия        | Открыты  | ій ключ |  |  |  |
|                                       |     | M        | 16/10/2023 - | 08/01/2025   | Не получ | ен      |  |  |  |
| « Первая ← Назад Вперед → Последняя » |     |          |              |              |          |         |  |  |  |
|                                       |     |          | -            | < Esc> Выхо, | 4 Kenter | > Выбор |  |  |  |

После создания СЭМДов одного врача можно выбрать другую ЭЦП и создать СЭМДы другого врача. Создание СЭМДов должно производиться в том же отделении выписки, где оформлены рецепты. В каждом отделении видны только свои рецепты!

Если в МО СЭМДы подписываются подписью МО/гл.врача (ЭЦП должна содержать ОГРН), и подписание настроено пакетное подписание с одного рабочего места, то после создания СЭМДов, их нужно подписать подписью МО на уровне ЛПУ

| B | ыписка рецептов (ЛПУ)                             |
|---|---------------------------------------------------|
| + | Отчеты по рецептам                                |
| + | Справочник шаблонов рецептов и полисов            |
| > | Настройка проверок при вводе рецептов             |
| > | Привязка кода ЛПУ к диапазону номеров<br>рецептов |
| > | Экспорт выписанных рецептов                       |
| > | Протокол изменения статуса рецепта                |
| > | Привязка ЭЦП организации для подписи<br>СЭМД      |
| > | Подпись ЭЦП организации СЭМД и отправка<br>в РЭМД |
|   | Протоков создания СЭМП                            |

## ОСНОВНЫЕ ОШИБКИ ПРИ СОЗДАНИИ/ПОДПИСАНИИ СЭМДОВ (ПРОТОКОЛ СОЗДАНИЯ СЭМД)

#### При инициализации плагина возникла ошибка.

Проверить что в браузере установлен плагин КриптоПро. При необходимости обратиться к техническим специалистам для установки.

## <u>Ошибка исполнения функции. (0x8007065B), Unknown error code (0x8007000E) (0x8007000E), Отказано</u> <u>в доступе. (0x80090010)</u>

Любые ошибки, содержащие в скобках цифровой код ошибки, это **ошибки НЕ АСУЛОНа.** АСУЛОН их всего лишь транслирует из плагина КриптоПро. Для решения таких ошибок следует обратиться к специалистам по защите информации.

# <u>Цепочка сертификатов обработана, но обработка прервана на корневом сертификате</u>

Обратиться к техническим специалистам для установки корректных корневых сертификатов

#### Непосредственно в момент подписания может быть ошибка

| выбранная Э | ЦП не соответствуе<br>отличается | т врачу, выпис | ывающему рецепт. |
|-------------|----------------------------------|----------------|------------------|
| ФИО В ЭЦП   | ва Екатерина М                   | ихайловна      |                  |
| ысерите     |                                  |                |                  |
|             |                                  |                |                  |

В этом случае необходимо проверить написание ФИО в карточке врача. На примере видно что между фамилией и именем расстояние больше чем между именем и отчеством. После фамилии поставлен лишний пробел. В карточке врачаего не видно, поэтому нужно просто полностью переписать фамилию.

#### После исправления, СЭМДы нужно <u>ПЕРЕСОЗДАТЬ</u>.

# <u>ОСНОВНЫЕ ОШИБКИ РЕГИСТРАЦИИ СЭМДОВ И СПОСОБЫ ИХ ИСПРАВЛЕНИЯ (ПРОТОКОЛ ОТПРАВКИ</u> <u>ДАННЫХ В РЭМД)</u>

#### Ошибка NOT\_UNIQUE\_PROVIDED\_ID «Документ с идентификатором..... уже зарегистриован»

Ошибка связана с повторной до получения асинхронного ответа с успешной регистрацией от РЭМД ЕГИСЗ. Никаких действий с такой ошибкой предпринимать НЕ НАДО.

#### Ошибка PATIENT\_MPI\_MISMATCH «Несоответствие перс.данных пациента в ГИП»

Для начала необходимо выяснить, где неверные данные, в ГИП или в СЭМДе (в АСУЛОНе). Если в ГИП, то нужно написать заявку на sd@egov66.ru с указанием у кого (СНИЛС) что на что поменять.

Если неверные данные в АСУЛОНе, то пациентов из регионального, кардио и онко правите сами в соответствующих регистрах, если пациент федеральный, то править перс.данные, кроме номера страхового документа, может только СФР при личном присутствии пациента. Номер страхового документа федерального пациента правится прямо в рецепте. По исправлению пациентов из орфанного регистра и ВЗН, необходимо обратиться в МЗ СО.

После изменения рецептов, нужно <u>ПЕРЕСОЗДАТЬ</u> СЭМД под учетной записью врача.

| Фамилия :                | Иванов                                     |
|--------------------------|--------------------------------------------|
| Имя:                     | Иван                                       |
| Отчество :               | Иванович                                   |
| Дата приказа :           | 01.01.2023                                 |
| Номер приказа :          | 123                                        |
| Должность                | фельдшер                                   |
| Специальность            | Лечебное дело                              |
| СНИЛС 03577416268        | Код должности ФРЛЛО 195                    |
| Дата рождения            |                                            |
| < Езс> Выход < F3> Выбор | < F4> Генерация < F9> Назад < Enter> Далее |

Ошибка PERSON\_POST\_IN\_FRMR\_MISMATCH Региональный модуль ФЛК. Указанная должность сотрудника не соответствует занимаемой им должности в организации

Ошибка возникает если должность врача в АСУЛОНе не совпадает с должностью в ФРМР.

Должность врача в АСУЛОНе устанавливается в карточке врача в **ДВУХ** полях «Должность» и «Код должности ФРЛЛО». Оба поля выбираются из справочника клавишей F3 и должны соответствовать друг другу и данным в ФРМР.

После изменения должности АСУЛОНе, СЭМДы нужно <u>ПЕРЕСОЗДАТЬ</u>.

<u>Ошибка VALUE\_MISMATCH\_METADATA\_AND\_FRMR Региональный модуль ФЛК. Указанные данные</u> <u>сотрудника [XXXXX] не соответствуют региональной копии данных ФРМР 2.0 [YYYYY]</u>

Ошибка возникает если ФИО врача в АСУЛОНе не совпадает с ФИО в ФРМР. В карточке врача в АСУЛОНе или в ФРМР (где неверные данные) привести ФИО в соответствие После изменения ФИО в АСУЛОНе, СЭМДы нужно <u>ПЕРЕСОЗДАТЬ</u>.

### <u>Ошибка INVALID\_CONTENT Ошибка получения файла ЭМД из файлового хранилища: Переданный</u> файл не является XML;

## Ошибка INVALID\_ELEMENT\_VALUE\_NAME Справочник OID.....;

Ошибка INVALID\_DICTIONARY\_OID Справочник OID......

Пересоздать СЭМД под учетной записью врача

## Ошибка GET\_DOCUMENT\_FILE\_ERROR Сервис предоставляющей ИС не доступен ru.rt.eu.emdr.core.impl.error.GetDocumentFileException;

## Ошибка RUNTIME\_ERROR Непредвиденная ошибка;

Ошибка env:Sender Неверный формат SOAP-сообщения ответа поставщика (unmarshalling):.....;

Ошибка env:Receiver Ошибка при обмене данными: Превышено время ожидания ответа поставщика

Переотправить СЭМД. Здесь же из протокола, горячая клавиша F5 «Повторная отправка» БЕЗ переподписания.

# Ошибка CANT\_BUILD\_CERT\_CHAIN\_TO\_ACCREDITED\_CA\_CERT Срок действия сертификата организации истек или еще не наступил

Подписать СЭМД действующей подписью МО или, вообще, отказаться от подписания подписью МО. Вторая подпись (подпись МО) сейчас не обязательна, СЭМды регистрируются с одной только личной подписью врача.

Для отправки СЭМДов без подписи МО, ее нужно удалить из привязки. На уровне ЛПУ в меню «Привязка ЭЦП организации для подписи СЭМД»

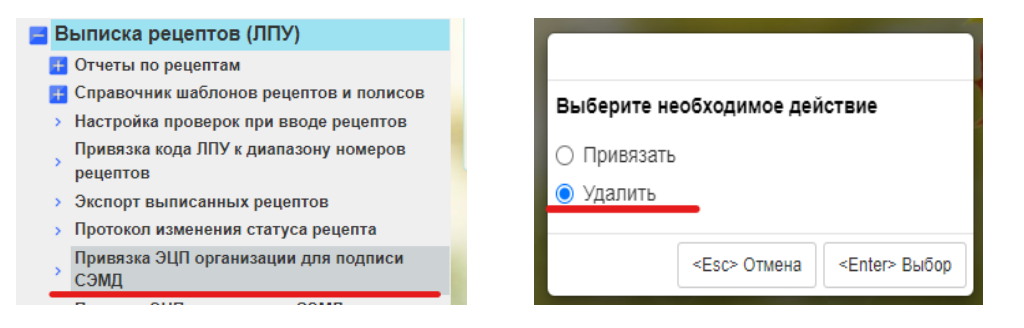

## После удаления подписи МО, СЭМДы нужно ПЕРЕСОЗДАТЬ под учетной записью врача

<u>Ошибка VALIDATION\_ERROR Дата рождения пациента в ЭМД [19690617] отличается от даты рождения</u> <u>пациента в запросе на регистрацию сведений [1965-06-17]</u> Вместо даты рождения могут быть любые другие перс.данные пациента.

Ошибка возникает при повторной и последующих отправках, если после первого создания СЭМДа были изменены перс.данные пациента и СЭМД не был пересоздан.

Для исправления ошибки необходимо ПЕРЕСОЗДАТЬ СЭМД под учеткой врача.

## ОСОБЕННОСТИ РАБОТЫ С ПРОТОКОЛАМИ И ФОРМИРОВАНИЕ АНАЛИТИКИ.

Поскольку протоколы накопительные, ошибка, попавшая в них один раз, останется в нем навсегда. Чтобы проверить конкретный рецепт/СЭМД на предмет корректного создания или регистрации, нужно отфильтровать протокол по номеру рецепта. Для этого введите в строку поиска его номер. Просмотр результатов отправки

| 240 | 4023500005                                   |                          |                    |                                                                                                    |                        |            |           |   | Везде           | ~                      | Найти          |
|-----|----------------------------------------------|--------------------------|--------------------|----------------------------------------------------------------------------------------------------|------------------------|------------|-----------|---|-----------------|------------------------|----------------|
| 0   | ID запроса                                   | Серия и номер<br>рецепта | Статус<br>отправки | Статус обработки РЭМД                                                                                                    | ИД рецепта РЭМД        | Тип<br>ЭМД | ФИО автор | a | СНИЛС<br>автора | Дата<br>время<br>созда | и<br>я<br>ания |
|     | 1CFAD00B-1176-<br>43FE-B576-<br>3ADE2D285493 | 065<br>240285000065      | success            | error CANT_BUILD_CERT_CHAIN_TO_ACCREDITED_CA_CERT Срок действия<br>сертификата организации истек или еще не наступил                                             |                        | 141        |           |   |                 | 09/01/<br>14:35        | /2024          |
|     | 605DF853-2BC9-461E-<br>8235-566FB9C18D54     | 065<br>240285000065      | success            | error INVALID_CONTENT Ошибка получения файла ЭМД из файлового хранилища:<br>Переданный файл не является XML                                                      |                        | 141        |           |   |                 | 09/01/<br>14:35        | /2024          |
| -   | 9BFC8CC5-BED5-<br>426F-857D-<br>7CAACC331D82 | 065<br>240285000065      | success            |                                                                                                    | 141.66.24.11.020080993 | 141        |           |   |                 | 09/01/<br>14:35        | /2024          |
|     | 9E851236-8220-46F8-<br>87B3-A82CC716C7A6     | 065<br>240285000065      | success            | error GET_DOCUMENT_FILE_ERROR Сервис предоставляющей ИС не<br>доступенти.rt.eu.emdr.core.impl.error.GetDocumentFileException: Переданный файл не<br>является XML |                        | 141        |           |   |                 | 09/01/<br>14:35        | /2024          |
|     | CE0E43CA-1198-<br>486B-8AE5-<br>1D2569F8FEB9 | 065<br>240285000065      | success            | error CANT_BUILD_CERT_CHAIN_TO_ACCREDITED_CA_CERT Срок действия<br>сертификата организации истек или еще не наступил                                             |                        | 141        |           |   |                 | 09/01/<br>14:35        | /2024          |
|     | D552B093-F16C-<br>49EE-B060-<br>2702806C6262 | 065<br>240285000065      | success            | error NOT_UNIQUE_PROVIDED_ID Документ с идентификатором "24А99B10-1E6E-<br>41EF-8D53-C0B0F1D299BF" уже зарегистрирован с номером [141.66.24.11.020080993]        |                        | 141        |           |   |                 | 09/01/<br>14:35        | /2024          |
|     | D7209217-9556-4843-<br>ACA6-<br>61AEFB58C3FB | 065<br>240285000065      | success            | error NOT_UNIQUE_PROVIDED_ID Документ с идентификатором "24А99B10-1E6E-<br>41EF-8D53-C0B0F1D299BF" уже зарегистрирован с номером [141.66.24.11.020080993]        |                        | 141        |           |   |                 | 09/01/<br>14:35        | /2024          |

В результате, останутся записи только по одному рецепту по всем его отправкам. Если среди них будет запись с указанием ИД рецепта РЭМД, значит СЭМД после нескольких ошибочных отправок зарегистрировался.

В настоящее время в АСУЛОНе какой-либо аналитики по СЭМДам нет, поэтому предлагается такой способ получения аналитических реестров и сводов.

- 1. Сформировать и выгрузить в файл отчет «Форма 030а». В нем будут все имеющиеся в АСУЛОНе рецепты.
- 2. Сформировать и выгрузить в файл «Протокол отправки данных в РЭМД». Файл .csv открывается в EXCEL
- 3. В обоих файлах есть поле «Номер рецепта» Нужно привести его к единому виду, например без серии «240285123456»
- 4. В файле протокола оставить только записи с заполненным полем «emdr\_id», это будут все зарегистрированные СЭМДы вашей МО
- 5. Функцией ВПР связать два файла по номеру рецепта. Не связавшиеся записи, это будут незарегистрированные СЭМДы. Так можно вычислить и подразделение, и врача, и дату незарегистрированных СЭМДов. Там же с помощью сводной таблицы можно получить сводную информацию по зарегистрированным/не зарегистрированным СЭМДам в разрезе отделов, врачей и т.д.